## Monitoring a Device with Popup Tool (1/4)

Popup Tool is an application used to inspect the device status at periodic intervals and display a pop-up window on the screen of a client computer if an error is detected in any device.

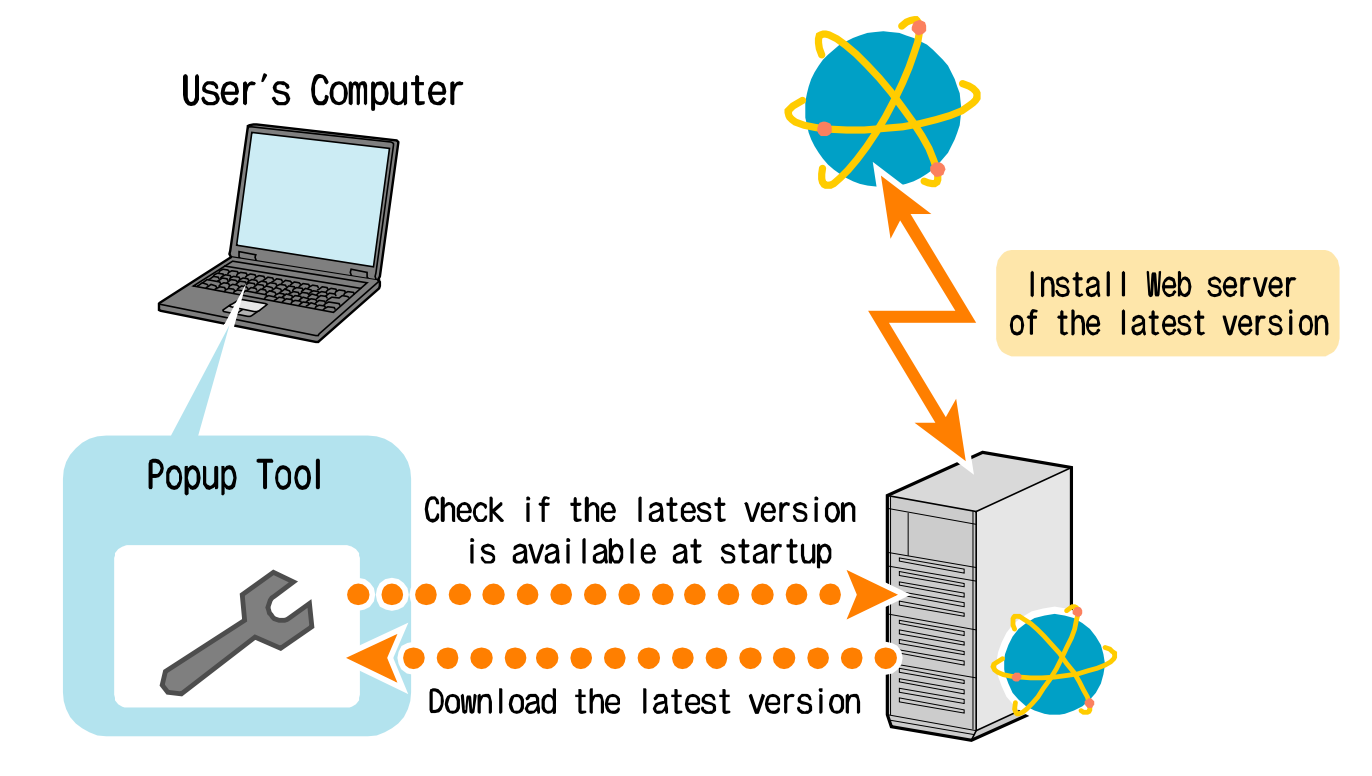

# Monitoring a Device with Popup Tool (2/4)

### How to start Popup Tool

### • At initial start or when starting after checking whether the version is the latest

|       | nter         | Info |            |            |     |   |   |   |               |             |               |        | Meter Reading      |       | Export 👻 📿 |
|-------|--------------|------|------------|------------|-----|---|---|---|---------------|-------------|---------------|--------|--------------------|-------|------------|
| All C | Cente        | ers  |            |            |     |   | • | A | II ComServers | Devie       | Meta Search   |        | Reporting          |       |            |
|       | 1            | ₽    | <b>č</b> : | <b>K</b> 🖂 | A I | • | 8 | 5 | CenterID      | DeviceID    | Device Name   | Center | Data Management    | CA ID | DCA Name   |
|       | $\checkmark$ |      |            | ß          |     |   |   |   | CNT00         | A2X00170000 | A2X0017000097 | CNT00  | Bonun Tool         |       |            |
|       | ~            |      |            | e          | Ä   |   |   |   | CNT00         | A2X10010000 | A2X1001000019 | CNT00  | System Management  |       |            |
|       | ✓            |      | œ.         | e          | Ħ   | 6 |   |   | CNT00         | A5AY0110004 | A5AY011000472 | CNT00  | Status Manager Web |       |            |
|       | ~            |      |            |            | H   |   |   |   | CNT00         | A5AY0110004 | C554e_modem   | CNT00  |                    |       |            |

2.

#### Click [Install].

Popup Tool is installed in the computer, and started automatically.

### • When starting the installed version

Click [Other Apps] and [Popup Tool].

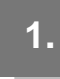

Click [Start] - [All Programs] - [KONICA MINOLTA] - [CSRCRichApp-PopupTool].

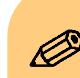

To set Popup Tool into the monitoring mode, start it manually.

After the computer has been rebooted, be sure to manually start Popup Tool because it does not start automatically.

# Monitoring a Device with Popup Tool (3/4)

#### Popup Tool page

When Popup Tool starts, the following window appears.

| 7 | 1                                                                    | Popup Tool                       | <b>– – X</b> |
|---|----------------------------------------------------------------------|----------------------------------|--------------|
|   | Monitoring Status                                                    |                                  | Operation    |
|   | No Alert                                                             |                                  | Condition    |
|   | (Initial Check)<br>Monitoring Interval :<br>Latest Monitoring Time : | 60 Sec.<br>10/12/2016 5:27:43 PM | Reload       |
|   | Next Monitoring Time :                                               | 10/12/2016 5:28:43 PM            | Setting      |

#### Monitoring Status

Displays the status of the currently monitored server.

#### Reload

Reloads the server status.

#### Setting

Displays the window to configure Popup Tool settings.

#### Condition

Displays the latest trouble, warning, and maintenance information of the device group to be monitored.

| 2                            |          | Cond      | lition   | _ [           | x       |  |  |  |  |
|------------------------------|----------|-----------|----------|---------------|---------|--|--|--|--|
| Trouble/Maintenance MFP List |          |           |          |               |         |  |  |  |  |
| Kind                         | Code     | Contents  | CenterID | DeviceID      | Product |  |  |  |  |
| Warning                      | TO-00-00 | 廃トナーボックスフ | CNT00    | A2X0017000097 | C754e_4 |  |  |  |  |
| Warning                      | TP-01-09 | パーツライフ(DC | CNT00    | A2X1001000019 | C654    |  |  |  |  |
| Maintenance                  | MS-00    |           | CNT00    | A2X1001000019 | C654    |  |  |  |  |
| Maintenance                  | MS-00    |           | CNT00    | A5AY011000472 | C554e_5 |  |  |  |  |
|                              |          |           |          |               |         |  |  |  |  |
| <                            | Ш        |           |          |               | >       |  |  |  |  |
| Reload                       |          |           |          |               |         |  |  |  |  |

#### History

### Displays the popup alert history

| <b>7</b> |        | А     | lert Popup Histo | ory    | _ □       | x    |
|----------|--------|-------|------------------|--------|-----------|------|
| Check    | Туре   | Code  | Contents         | Center | ComServer | Devi |
|          |        |       |                  |        |           |      |
|          |        |       |                  |        |           |      |
|          |        |       |                  |        |           |      |
|          |        |       |                  |        |           |      |
|          |        |       |                  |        |           |      |
|          |        |       |                  |        |           |      |
|          |        |       |                  |        |           |      |
|          |        |       |                  |        |           |      |
| <        | Ш      |       |                  |        |           | >    |
|          | Detail | Print | Export           | Delete | Clos      | е    |

## Monitoring a Device with Popup Tool (4/4)

#### **Popup Tool settings**

Here, we will explain Popup Tool settings.

| Basic | Filter1 | Filter2 | Connection | Sound | About |
|-------|---------|---------|------------|-------|-------|
|       |         |         |            |       |       |

| <b>X</b>                        | Sett               | ting     |       | X         |
|---------------------------------|--------------------|----------|-------|-----------|
| Basic Filter1 Filter2           | Connection         | Sound    | About |           |
| Monitoring Rule                 |                    |          |       |           |
| interval                        |                    | 60       |       | Sec.      |
| Max line of Popup Hist          | огу                | 1000     | )     |           |
| Popup Screen Position           | 1                  |          |       |           |
| Our Lower right                 |                    |          |       |           |
| ◯ Center                        |                    |          |       |           |
| Save Destination of His<br>File | story <sub>O</sub> | in local | ا ھ   | in server |
|                                 | ОК                 | Ca       | ancel | Apply     |

#### Basic

Configures the basic popup settings such as inspection rules or display positions.

• Filter1

Filters problems to be popped up depending on various conditions.

• Filter2

Configures the monitoring target.

Connection

Configures a connection with the server to be monitored.

Sound

Specifies popup sounds.

About
Displays version information.